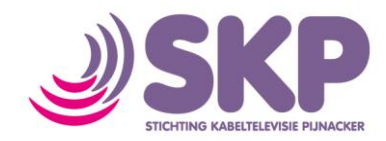

## Instellen draadloos netwerk (iPad)

Wanneer u gebruik wilt maken van internet van SKP op uw iPad, dan kunt u onderstaande handleiding volgen om verbinding te maken met uw kabelmodem.

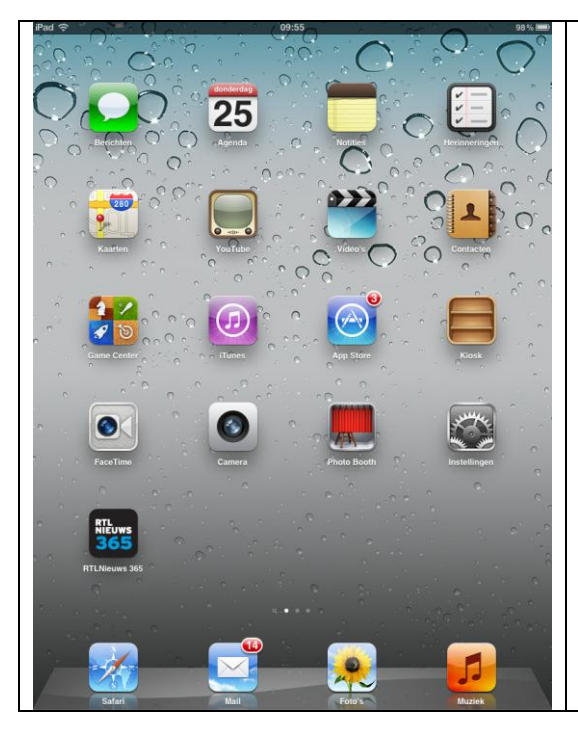

Wi-Fi

Berichtgeving

Fotolijst

Algemeer

iCloud

🙀 Helderheid en achtergro

E-mail, contacten, agenda's

Kies een netv

mpmgaap

SKP\_0c58t

Anders..

SX551D50B34

Vraag om verbinding

ARV7519CC23F3

Wi-Fi-netwerke

1

....

₽ 🗢 📀

- ? 📀

10

Ga op uw iPad naar 'Instellingen'

Onder de functie Wi-Fi moet nu staan dat er geen verbinding is. Is er een ander netwerk waar u verbinding mee heeft, dan staat er op deze plek de bewuste netwerknaam.

• Druk op Wi-Fi

In dit voorbeeld heeft deze iPad reeds verbinding met een ander netwerk.

Zoek in dit scherm naar een netwerk dat begint met SKP\_ Let op: er kunnen meerdere netwerken staan, dus kijk goed of u het juiste heeft.

• Druk op het juiste netwerk

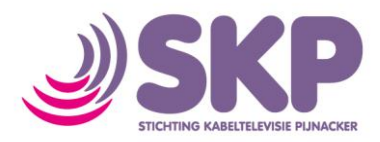

| instellingen                    | Wi-Fi-netwerken                                                                                                    |                                     |
|---------------------------------|----------------------------------------------------------------------------------------------------|-------------------------------------|
| Vliegtuigmodus                  |                                                                                                    |                                     |
| Wi-Fi SKP_0c58ba                | Wi-Fi                                                                                                    |                                     |
| Berichtgeving                   | Kies een netwerk                                                                                                    |                                     |
| Locatievoorzieningen Aan        | ARV7519CC23F3                                                                                                    | و ج 🔒                               |
| Helderheid en achtergrond       | mpmgaap                                                                                                    | و ج 🗎                               |
| Fotolijst                       | O SKP_0c58ba                                                                                                    | £ ? 0                               |
| Algemeen                        | SX551D50B34                                                                                                    | 2 ? 1                               |
| iCloud                          | Anders                                                                                                    | >                                   |
| E-mail, contacten, agenda's     | Vraag om verbinding                                                                                                    |                                     |
| Twitter                         | Er wordt automatisch verbinding gemaakt met<br>bekende netwerken. Als er geen bekende<br>netwerken beschikbaar zijn, wordt gevraagd of u |                                     |
|                                 |                                                                                                    |                                     |
| FaceTime                        | netwerken beschikbaar zijn, wo                                                                                                    | rdt gevraagd of u                   |
| Safari                          | netwerken beschikbaar zijn, wo<br>verbinding wilt maken met eer                                                                          | rdt gevraagd of u<br>nieuw netwerk. |
| FaceTime<br>Safari<br>Berichten | netwerken beschikbaar zijn, wo<br>verbinding wilt maken met eer                                                                          | rdt gevraagd of u<br>nieuw netwerk. |
| FaceTime                        | netwerken beschikbaar zijn, wo<br>verbinding wilt maken met eer                                                                          | rdt gevraagd of u<br>nieuw netwerk. |
|                                 | netwerken beschiktbaar zijn, wo<br>verbinding will maken met een                                                                         | rdt gevraagd of u<br>nieuw netwerk. |
|                                 | netwerken beschikbaar zijn, wo<br>verbinding wilt maken met eer                                                                          | rdt gevraagd of u<br>nieuw netwerk. |
|                                 | netwerken beschikbaar zijn, wo<br>verbinding wilt maken met eer                                                                          | rdt gevraagd of u<br>nieuw netwerk. |
|                                 | netwerken beschiktbaar zijn, wo<br>verbinding wit maken met eer                                                                          | rdt gevraagd of u<br>nieuw netwerk. |
|                                 | netwerken beschikkaar zijn, wo<br>verbinding wilt maken met eer                                                                          | rdt gevraagd of u<br>nieuw netwerk. |
|                                 | netwerken beschiktaar zijn, wo<br>verbinding wilt maken met eer                                                                          | rdt gevraagd of u<br>nieuw netwerk. |
|                                 | netwerken beschikbaar zijn, wo<br>verbinding will maken met eer                                                                          | rdt gevraagd of u<br>nieuw netwerk. |
|                                 | netwerken beschiktbaar zijn, wo<br>verbinding will maken met eer                                                                         | rdt gevraagd of u<br>nieuw netwerk. |

Om verbinding te maken met het netwerk heeft u een WPA-Key nodig, binnen het SKP-netwerk is dit het serienummer. U vindt dit op uw bevestiging en op de doos van uw modem.

- Voer het serienummer in via uw toetsenbord
- Bevestig het serienummer door op het knopje 'Verbind' te drukken, rechtsboven in het scherm

| Pad ᅙ                       | 09:55                                                                                                    | 98    |
|-----------------------------|----------------------------------------------------------------------------------------------------|-------|
| Instellingen                | Wi-Fi-netwerken                                                                                                    |       |
| Vliegtuigmodus              | Wi-Fi                                                                                                    |       |
| Berichtgeving               | Kies een netwerk                                                                                                    |       |
| Locatievoorzieningen Aan    | ARV7519CC23F3                                                                                                    | A 🗢 🧿 |
| Helderheid en achtergrond   | mpmgaap                                                                                                    | ₽ 🗢 🧿 |
| Fotolijst                   | ✓ SKP_0c58ba                                                                                                    | ې ج 🔒 |
| Algemeen                    | SX551D50B34                                                                                                    | # 🗢 🧕 |
| 3 iCloud                    | Anders                                                                                                    | >     |
| E-mail, contacten, agenda's | Vraag om verbinding                                                                                                    |       |
| Twitter                     | Er wordt automatisch verbinding gemaakt met<br>bekende netwerken. Als er geen bekende<br>netwerken beschikbaar zijn, wordt gevraagd di u<br>verbinding wilt maken met een nieuw netwerk. |       |
| FaceTime                    |                                                                                                    |       |
| Safari                      |                                                                                                    |       |
| Berichten                   |                                                                                                    |       |
| Muziek                      |                                                                                                    |       |
| Video                       |                                                                                                    |       |
| Foto's                      |                                                                                                    |       |
| Notities                    |                                                                                                    |       |
| Store                       |                                                                                                    |       |
| xtensions                   |                                                                                                    |       |
| Activator                   |                                                                                                    |       |
| pps                         |                                                                                                    |       |
| Cardiograph                 |                                                                                                    |       |
|                             |                                                                                                    |       |

U zult zien dat er een verbinding is gemaakt met het netwerk van SKP. Wanneer u voortaan in de buurt bent van het netwerk van SKP (uw kabelmodem) zal uw iPad hier automatisch verbinding mee maken. Het is niet nodig om constant opnieuw zelf een verbinding op te zetten.

Het is nu mogelijk om via uw iPad gebruik te maken van internet van Stichting Kabeltelevisie Pijnacker.